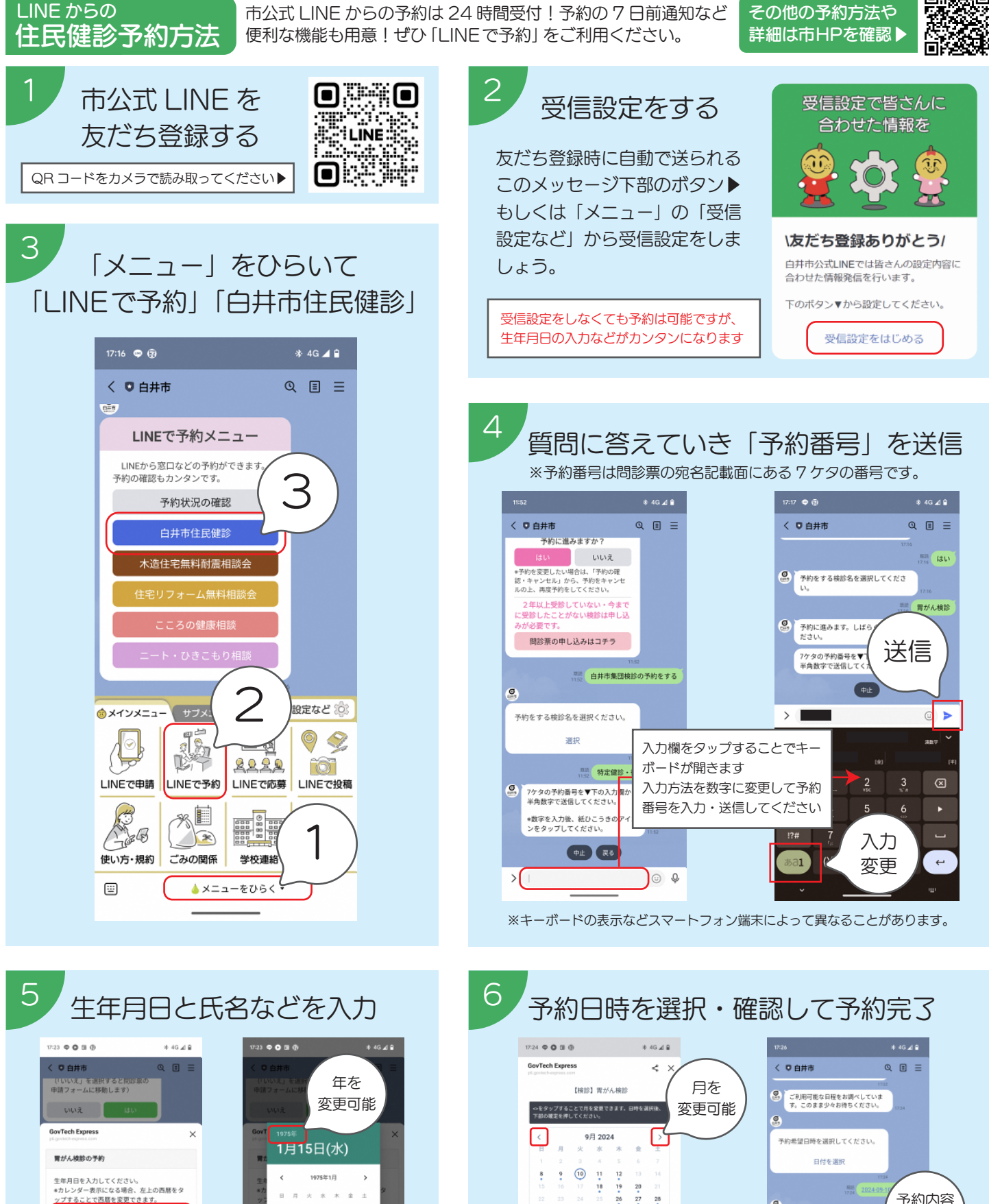

1975年1月 > 生年月日を入力してください。 \*カレンダー表示になる場合、左上の西暦をタ ップすることで西暦を変更できます。 1975/01/01 1 決定 事前に受信設定をしておくことで 22 年と月が自動的に反映されます タップして日を選択してください

※表示などスマートフォン端末によって異なることがあります。

※予約は自身でキャンセルが可能です(予約日の当日まで)。

Ø

予約内容の確認

内容を確認の上「予約する」をタップして

фı

>

400.73

20 27 28

会場を

確認

決定

2024-09-10

8:30~9:00 平約可能

10:00~10:30 予約可能

10:30~11:00 予約可能

9:00~9:30 740 【会場】保健福祉センタ・ 予約内容

を確認

予約

0 0